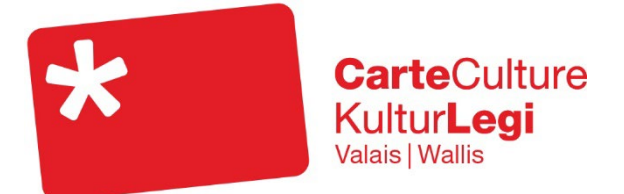

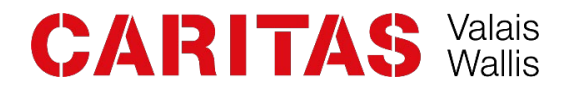

#### www.carteculture.ch/valais

carteculture@caritas-valais.ch

027 321 31 87

## Demander une CarteCulture Valais

Vous pouvez obtenir la CarteCulture Valais si :

- Vous êtes domicilié-e dans le canton du Valais
- Vous bénéficiez du subside cantonal pour les primes de caisse maladie

Si vous avez droit au subside, vous recevez une décision de la caisse de compensation du canton du Valais (fin février 2024). Voici l'entête de lettre de la décision, dans laquelle il est mentionné votre droit à la réduction :

| Département de la santé, des affaires sociales<br>et de la culture du canton du Valais<br>Canton du Valais<br>Case postale 670<br>1951 Sion |                                                                                                    | <b>Décision</b><br>Réduction individuelle des primes d'assurance-maladie (RIP)<br><b>Année 2024</b><br>Période : janvier à décembre                                             |
|----------------------------------------------------------------------------------------------------|----------------------------------------------------------------------------------------------------|----------------------------------------------------------------------------------------------------|
| Pour toute correspon                                                                                                    | dance :                                                                                                  | P.P. 1950 SION 1                                                                                                    |
| Caisse de compensation du canton du Valais<br>Service des subventions<br>Avenue Pratifori 22, Case Postale 180<br>1951 SION                 |                                                                                                    | MONSIEUR<br>XXXXX XXXXX<br>AV. PRATIFORI 22                                                                                                    |
| Téléphone :       027 324 91 11         E-mail :       subvention@avs.vs.ch         Site internet :       www.avs.vs.ch                     |                                                                                                    | 1950 SION                                                                                                    |
| <b>N° fiscal</b><br>125.999.999.99<br>(merci de les mentionner lo                                                                           | N° AVS<br>756.9999.9999.99<br>rs de vos correspondances)                                                 | Sion, le 15 février 2024                                                                                                    |
| En vertu de la loi can<br>primes (RIP). Nous vo<br>La RIP sera versée di                                                                    | tonale du 22 juin 1995 sur l'assi<br>ous communiquons notre décisior<br>rectement à votre caisse-maladie | urance-maladie, <mark>vous avez droit à une réduction individuelle des</mark><br>n conformément aux dispositions légales.<br>et portée en déduction des primes de l'année 2024. |

Avec cette décision de la caisse de compensation, vous pouvez faire votre demande de la CarteCulture en ligne.

### Etape 1 – Connexion

Depuis un ordinateur :

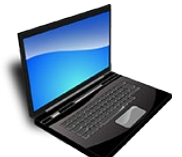

Depuis votre navigateur, se connecter au site de CarteCulture : carteculture.ch et sélectionner ensuite le canton du Valais

Ou directement : carteculture.ch/valais

Depuis un smartphone :

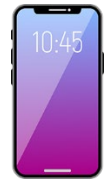

Depuis votre navigateur, se connecter au site de CarteCulture « mobile » : app.carteculture.ch

#### Etape 2 – Demander une CarteCulture

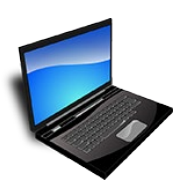

Plusieurs possibilités comme indiqué sur l'image en cliquant sur : « Demander une CarteCulture » ou « Demande en ligne ».

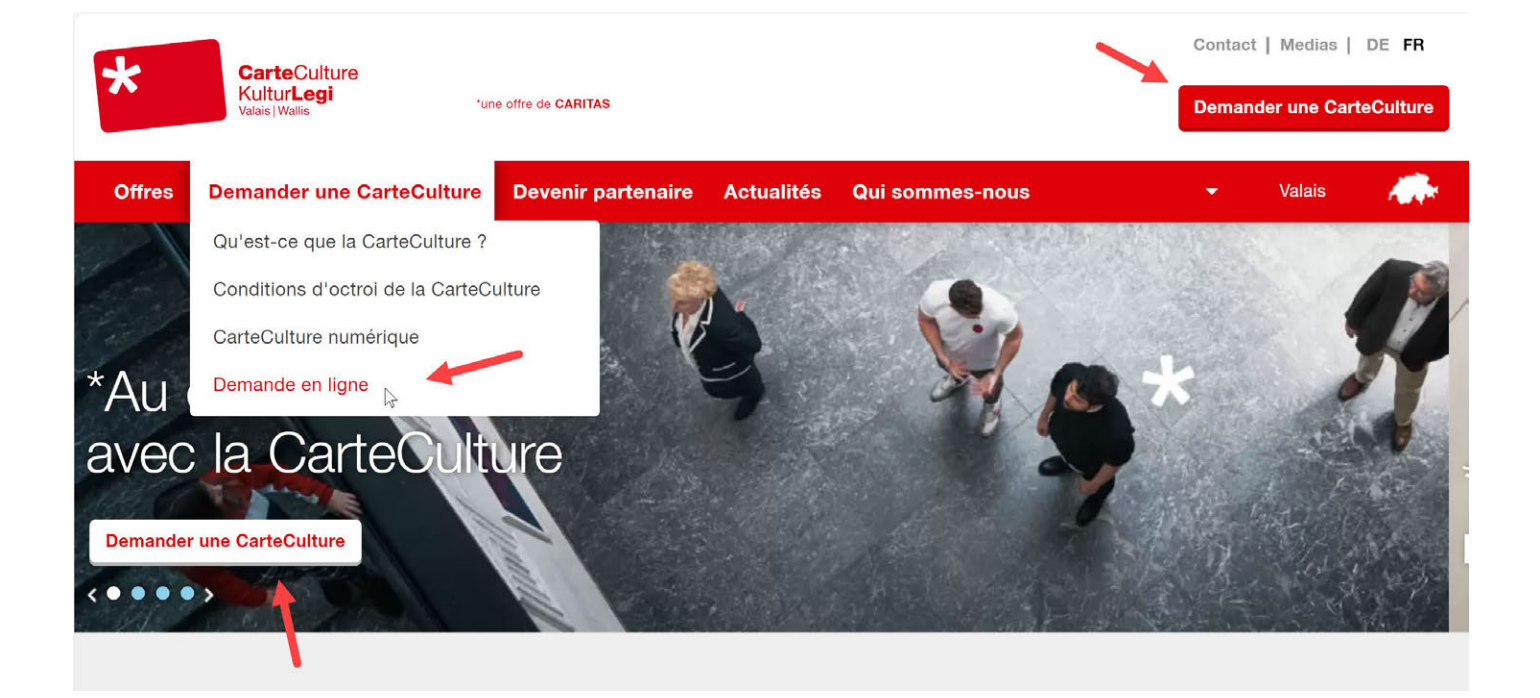

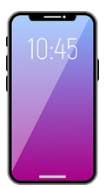

Dérouler la page d'accueil et sélectionner « Demander maintenant » et ensuite cliquer sur « CarteCulture Valais » :

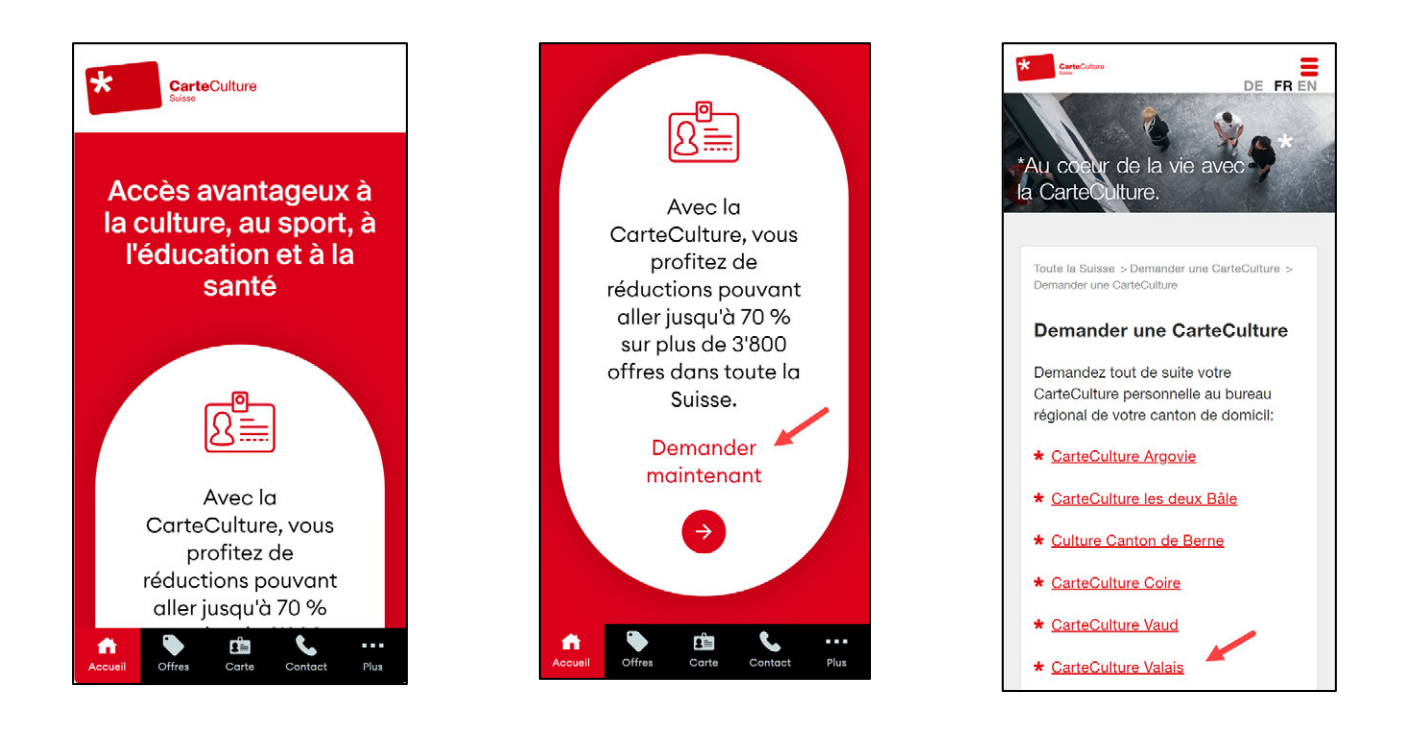

#### Etape 3 - formulaire « Autorisation »

Compléter le formulaire selon l'exemple ci-dessous, sans oublier de joindre le document (jpeg, png, pdf), à savoir la décision de la caisse de compensation (voir début du document). Sans cela, vous ne pouvez pas accéder aux prochaines étapes.

Depuis votre smartphone, vous pouvez faire une photo de votre décision.

Quand c'est fait, cliquer sur le bouton « En avant » pour passer au formulaire suivant.

| Demande en ligne                       |                        |                       |                           |
|----------------------------------------|------------------------|-----------------------|---------------------------|
| 1. Autorisation                        | 2. Personne principale | 3. D'autres personnes | 4. Transmettre la demande |
| Autorisation - pas 1/4                 |                        |                       |                           |
| Couple, marié, un revenu               |                        |                       | ~                         |
| Je reçois de l'aide J'ai un bas revenu |                        |                       |                           |
| Réduction des primes - Décision Cais   | ~                      |                       |                           |
| Confirmation ou justifica              | atifs                  |                       |                           |
| Document (.jpeg,.png,.pdf) - 342 k     | КВ                     |                       |                           |
| Décision Sample Ludovic.pdf            | •                      |                       | modifier Supprimer        |
| Ajouter le fichier                     |                        |                       |                           |
|                                        |                        |                       | Arrière                   |

#### Etape 4 – formulaire « Personne principale »

S'il s'agit de votre première demande, sélectionner l'option « Première demande », sinon utiliser l'option « Prolongation ».

Compléter les différents champs de manière précise et **contrôler attentivement votre adresse email**. Il vous faudra également ajouter une photo de votre visage. Cette photo servira à vous identifier lors de l'utilisation de votre CarteCulture.

Avec votre smartphone, vous pouvez faire directement une photo de votre visage.

Quand c'est fait, appuyer sur le bouton « En avant ».

#### Demande en ligne 4. Transmettre la demande 2. Personne principale 3. D'autres personnes Personne principale - pas 2/4 Première demande Type de carte \* Prolongation Titre \* Nom \* Prénom \* Ludovic Monsieur Sample Rue et numéro \* **Case postale** c/o Chemin du Bois-Noir 25 Code postal - lieu \* Date de naissance \* (min. 12 mois) Correspondance Langue de correspondance 1950 Sion 15.02.1987 par voie électronie 🗸 m ~ Français Téléphone Téléphone fixe Aperçu photo Э 0791234565 Q Email \* **+** Sélectionnez l'option si celle-ci n'est pas votre sample.ludovic@bluewin.ch adresse e-mail Q Médium de la carte \* Photo - taille idéale 3.5 x 4.5cm (.jpg, .png) / С nécessaire seulement s'il s'agit d'une première pour l'APP demande - 91 KB hoto\_sample\_lude modifier Supprime

#### Etape 5 – formulaire « D'autres personnes »

Il est possible que d'autres membres de la famille figurent sur la décision de la caisse de compensation. Dans ce cas, vous pouvez les ajouter dans ce formulaire – comme précédemment, également avec une photo.

Avec votre smartphone, vous pouvez prendre directement une photo de la personne concernée.

Quand c'est fait, appuyer sur le bouton « En avant ».

| Demande en ligne                                                                  |                                               |                                                                  |
|-----------------------------------------------------------------------------------|-----------------------------------------------|------------------------------------------------------------------|
| 1. Autorisation                                                                   | 2. Personne principale                        | 3. D'autres personnes         4. Transmettre la demande          |
| Personnes supplément                                                              | aires - pas 3/4                               |                                                                  |
| Personne                                                                          |                                               | Retirer la personne                                              |
| Type de carte *                                                                   | Première demande                              | Prolongation                                                     |
| Titre                                                                             | Nom *                                         | Prénom *                                                         |
| Madame                                                                            | ∽ Sample                                      | Jeanne                                                           |
| Date de naissance * (min. 12 mois)           Image: 22.01.2008                    | Téléphone                                     | Email                                                            |
| Photo - taille idéale 3.5 x 4.5cm (.jpg, .<br>- 134 KB<br>photo_sample_jeanne.png | .png) / nécessaire seulement s'il s'agit d'un | e première demande<br>bdiffer Supprimer Aperçu photo Q Q 4 0 C C |
|                                                                                   |                                               | Arrière En avant                                                 |

#### Etape 6 - formulaire « Transmettre la demande »

Dans ce formulaire, vous pouvez ajouter une remarque si vous le souhaitez. Ensuite, il faut donner votre accord pour l'utilisation de la CarteCulture et la protection des données. Quand c'est fait, cliquer sur « Transmettre ».

| Demande en ligne                         |                                               |                                                      |                            |             |
|------------------------------------------|-----------------------------------------------|------------------------------------------------------|----------------------------|-------------|
| 1. Autorisation                          | 2. Personne principale                        | 3. D'autres personnes                                | 4. Transmettre la demande  |             |
| Transmettre la demand                    | e - pas 4/4                                   |                                                      |                            |             |
| Le traitement de votre demande dure géne | éralement 5 jours. Pendant les périodes de va | acances et jours fériés le délai peut être plus long | 5 °                        |             |
| i cinarque                               |                                               |                                                      |                            |             |
|                                          |                                               |                                                      |                            | 1.          |
| Accord détermination de l'utilisation    | Accord déc                                    | laration de protection des données * 📄               | Abonnement à la Newsletter |             |
|                                          |                                               |                                                      | Arrière                    | Transmettre |

### Merci beaucoup pour vos données

Le traitement de votre demande dure généralement 5 jours. Pendant les périodes de vacances et jours fériés le délai peut être plus long.

**Dans quelques jours**, vous recevrez votre confirmation d'inscription par email et vous pourrez finaliser votre connexion à l'étape 7.

#### Etape 7 – Connexion à l'application.

Dans l'email qui vous a été transmis, cliquer sur le lien fourni (app.carteculture.ch) ou scanner le code QR.

Maintenant, il suffit de saisir votre adresse email et le code de confirmation pour que votre CarteCulture soit active.

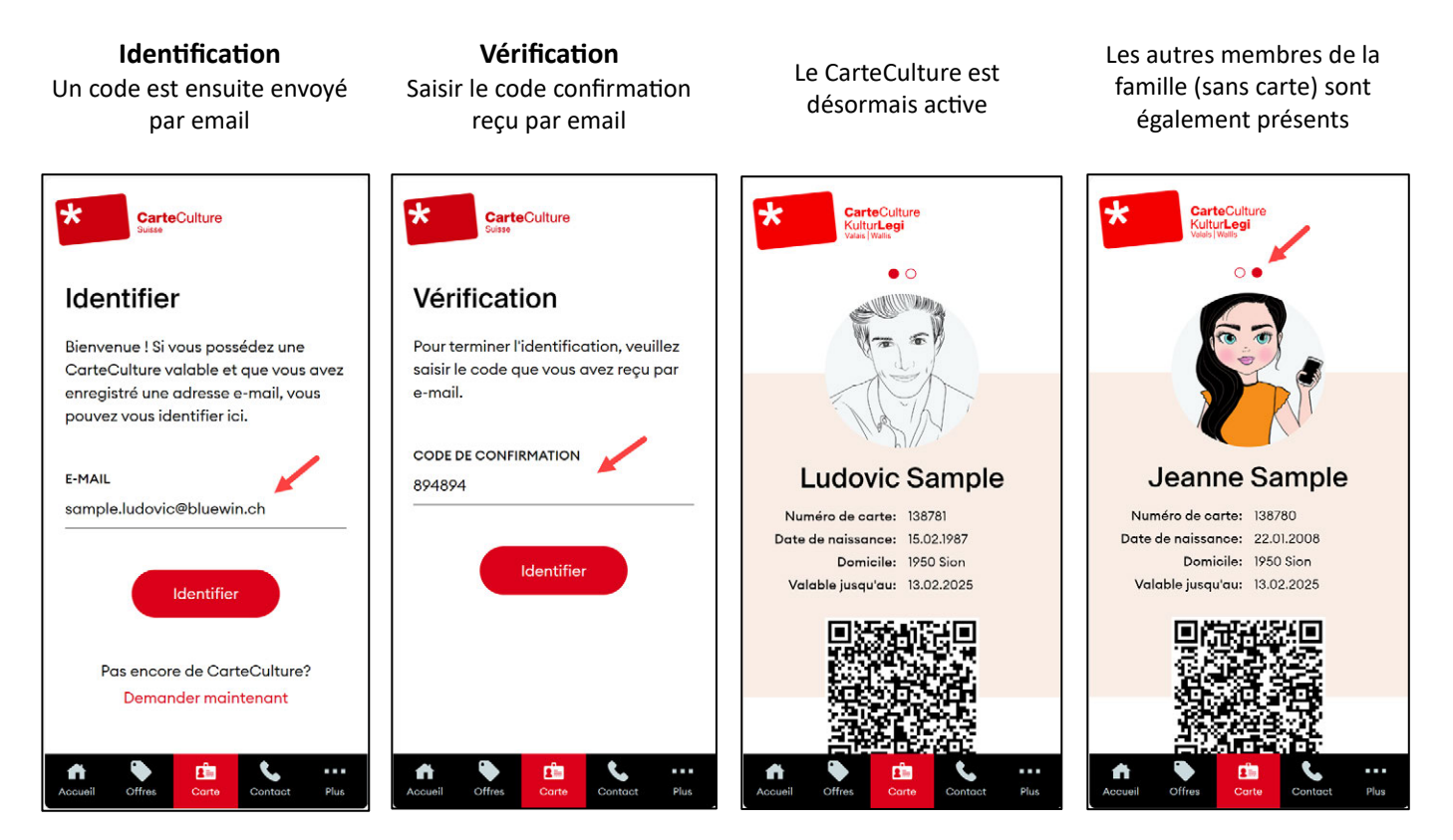

### Utilisation de votre CarteCulture

Avec votre smartphone, se connecter au site CarteCulture : app.carteculture.ch et consulter les offres disponibles.

Présenter votre CarteCulture à l'entrée du musée, cinéna, piscine... depuis votre smartphone. Votre CarteCulture est valable jusqu'à la date indiquée :

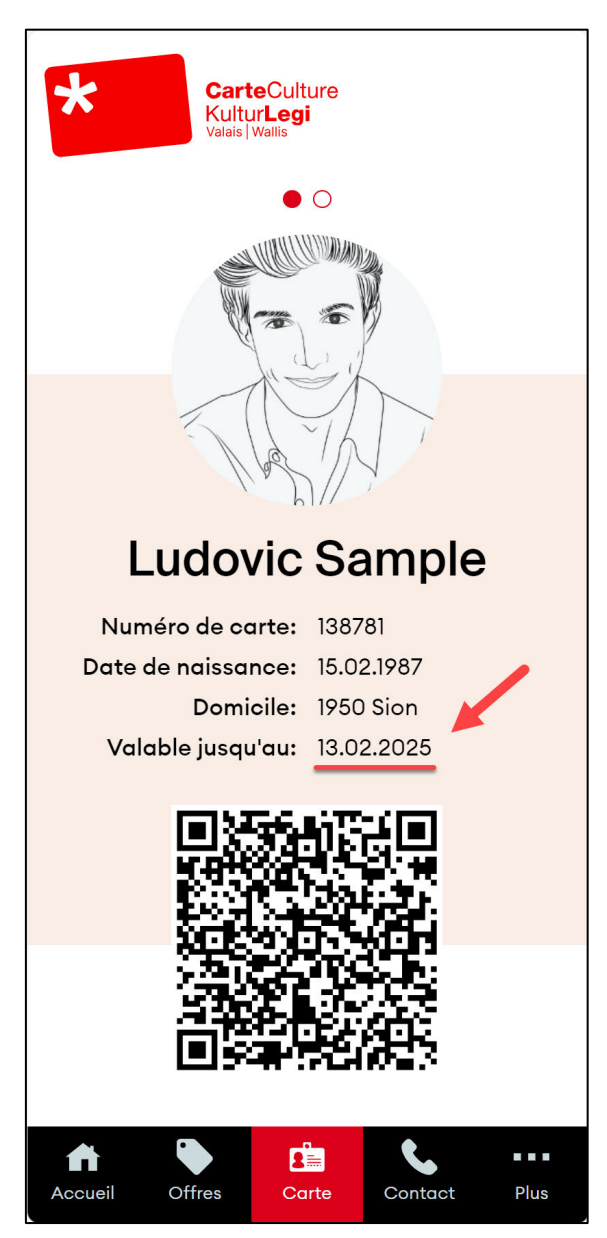

Pour toute question supplémentaire, n'hésitez pas à nous contacter :

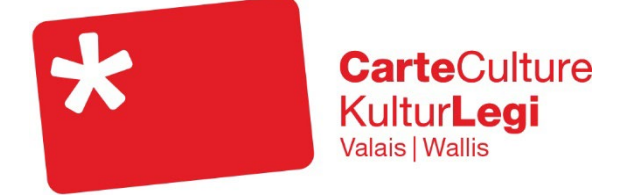

# www.carteculture.ch/valais

carteculture@caritas-valais.ch 027 321 31 87 CarteCulture Valais c/o Caritas Valais Rue de Loèche 19 | 1950 Sion